# LABORATORY GRADE

# **REMOTE PROGRAMMING SWITCHING MODE DC regulated Power Supplies**

# **SDP Series** SDP - 2210 / 2405 / 2603 User Manual

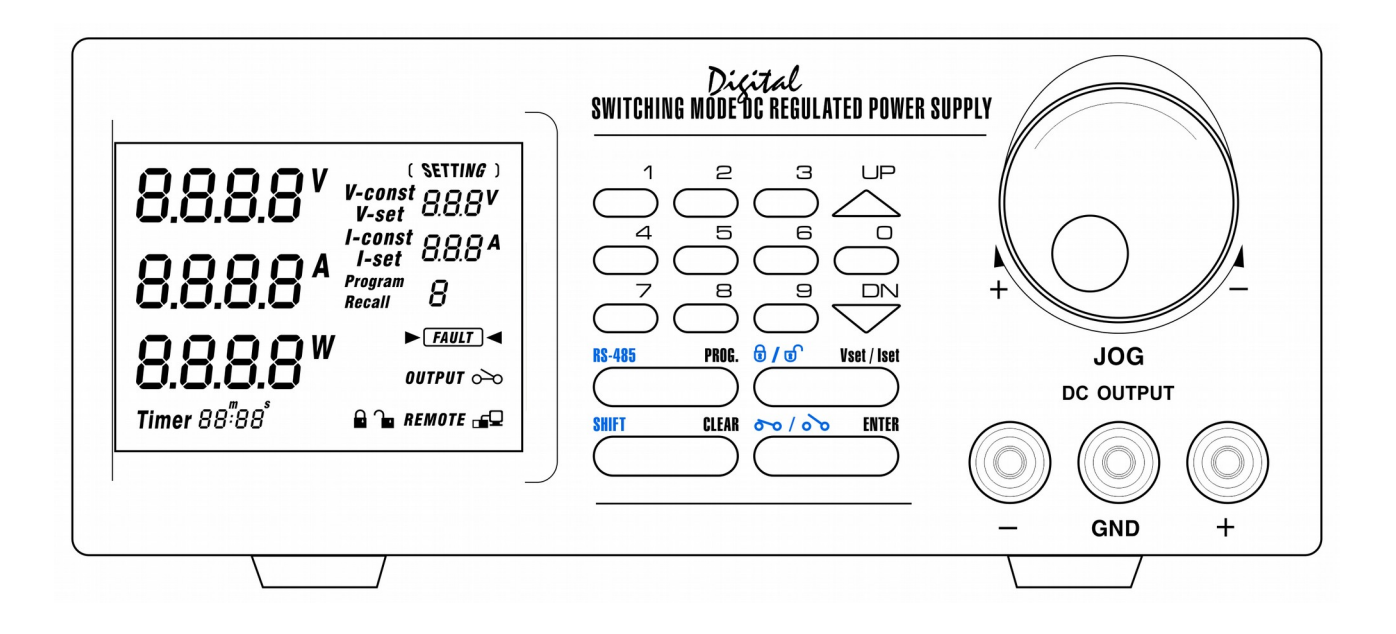

# **Table of Contents**

| 3  |
|----|
| 4  |
| 5  |
| 5  |
| 6  |
| 6  |
| 8  |
| 9  |
| 9  |
| 9  |
| 9  |
| 9  |
| 10 |
| 10 |
| 11 |
| 11 |
| 11 |
| 12 |
| 12 |
| 12 |
| 13 |
| 13 |
| 14 |
| 16 |
|    |

All brand or trade names are trademarks or registered trademarks of their respective companies.

#### **<u>1. Important Safety Instructions and Precaution For Use</u>** General Safety Instructions

#### General Safety Instructions

- Do not use the unit near water.
- Do not install unit near heating sources and heating emitting devices.
- Clean only with dry cloth.
- Do not block the fan ventilation.
- Prevent the power cord from being walked and/or pinched.
- Unplug this unit when not use.
- Unplug this unit during lighting and storms.
- Do not open the cover of the unit during operation.
- Never replace components when the power cable is connected.
- Always disconnect power, discharge circuit and remove external voltage before touching components.
- Only use optional accessories with this unit.
- Please contact qualified service personnel for repair.

#### Supply Input Range

• The unit is of universal input : 100 - 240 VAC, 50Hz / 60Hz.

#### **Fuses**

• For protection of the unit, replace the fuse only with same type and rating of fuse.

#### **Operating environment**

The unit is advised be used within the following environment conditions:

- Use this unit within the specified ambient temperature range listed in the specification table.
- Because the unit is cooled by FAN, do not place objects at the back of unit to block the convection. Also, user must not to place the unit on or rear any heat emitting devices or use multiple units in stacked configuration. For best result, use the unit in an environment that is as well cross-ventilated as possible.
- At 1KV of fast transient burst environment, the captioned model may have trouble in operation and require user reset.
- At 3V/m radiated immunity environment, the voltmeter may take a reading error +/-2V max. of the captioned model and back to normal operation without the interference.
- Altitude up to 2000M
- Installation category : CAT II
- Pollution degree : 2
- Indoor use only

#### **Precautions For Use**

1. The unit has a built-in Tracking O.V.P (Over voltage Protection) features. In the event of output voltage becoming 10% greater than the set value, the O.V.P. will be triggered and the output power will be cut off and >FAULT< warning appears.

When you get this warning, switch off the unit and remove all loading, switch the unit back on again and it should resume normal operation.

In the event this problem persists, the unit must be investigated by your agent.

2. This unit has a buzzer built inside. The buzzer will sound when over temperature/ overload/ over voltage has been triggered.

When you get this warning sound , switch off the unit and remove all loading.

Check your load and output settings.

Allow the unit to cool down for 30 minutes.

If you switch on the unit again, it should resume the normal operation.

In the event of this problem persists, the unit must be investigate by your agent.

#### <u>Warning!</u>

For Model SDP-2603, the maximum output voltage up to 60Vdc. It may be hazards to touch metal part of the output terminals. User must avoid touch live metal part of the output terminals.

| Models                            | SDP-2210                                                                                                    | SDP-2405                                               | SDP-2603   |
|-----------------------------------|----------------------------------------------------------------------------------------------------|--------------------------------------------------------|------------|
|                                   |                                                                                                    |                                                        |            |
| Output Voltage:                   | 1-20VDC                                                                                                    | 1-40VDC                                                | 1-60VDC    |
| Output Current:                   | 0-10A                                                                                                    | 0-5A                                                   | 0-3.3A     |
| Rated Output Power:               | 200W                                                                                                    |                                                        |            |
| Ripple & Noise (p-p):             | 30mVp-p                                                                                                    |                                                        |            |
| Load Regulation:                  | 300mV                                                                                                    | 200mV                                                  | 150mV      |
| Line Regulation:                  | 10mV                                                                                                    |                                                        |            |
| Input Voltage:                    | 100 - 240 VAC, 50Hz / 6                                                                                                    | 50Hz                                                   |            |
| Maximum Input Power:              | 285W                                                                                                    |                                                        |            |
| Power Factor:                     | ≥0.9                                                                                                    |                                                        |            |
| Display Meter:                    | 4 digits - display LCD A                                                                                                    | mmeter, Voltmeter and Po                               | ower meter |
| Meter's Accuracy:                 | $(\pm 1\% + 5 \text{ counts for rang})$<br>$(\pm 1\% + 2 \text{ counts for rang})$                                             | ge V < 5V, I < 0.5A),<br>ge V $\ge$ 5V, I $\ge$ 0.5A). |            |
| LCD Dimension:                    | 48 x 66 (mm)                                                                                                    |                                                        |            |
| Cooling System:                   | Thermostatic Control Fan                                                                                                    |                                                        |            |
| Operating Temperature:            | 0- 40°C                                                                                                    |                                                        |            |
| Protection:                       | <ul> <li>Tracking OVP (Over Voltage Protection),</li> <li>Current Limiting,</li> <li>Over Temperature Protection.</li> </ul>   |                                                        |            |
| Approvals:                        | CE EMC EN 55011, CE LVD EN 61010                                                                                               |                                                        |            |
| Dimension (WxHxD):                | 193 x 98 x 215 (mm)                                                                                                    |                                                        |            |
| Weight:                           | 3kg                                                                                                    |                                                        |            |
| Accessory:                        | <ul> <li>User's Manual,</li> <li>PC software, LabView ® Driver,</li> <li>USB cable</li> <li>1200hm resistor</li> </ul>         |                                                        |            |
| Remarks:                          | <ul> <li>Adjustable Upper Voltage limit,</li> <li>Adjustable Upper Current limit,</li> <li>Power Factor Correction.</li> </ul> |                                                        |            |
| Remote Programming Specifications |                                                                                                    |                                                        |            |

# **<u>2. Technical Specifications of SDP Series Power Supplies</u>** <u>Specifications</u>

| Communications Interface:         | USB and RS-485                                             |
|-----------------------------------|------------------------------------------------------------|
| Remote Programming Functionality: | Full control of power supply functions and data read back. |
| Data Logging:                     | Yes, with supplied software                                |
| Baud Rate:                        | 9600                                                       |

# **<u>3. Introduction</u>**

The SDP series of Programmable Switching Mode Power Supplies are designed for full remote programming with data logging functionality. Up to 31 power supplies can be connected via RS-485. It is ideal for applications which require various groups of output settings and running periods for repetitive tests especially with multiple power supplies.

The front panel allows users to do all programming and output settings as a stand alone laboratory power supply.

This series of power supplies have obtained the safety approval EN-61010 and EN-55011 EMC approval for scientific , industrial equipment of the CE directives.

Please keep this manual in a safe place

# 4. Controls and Indicators

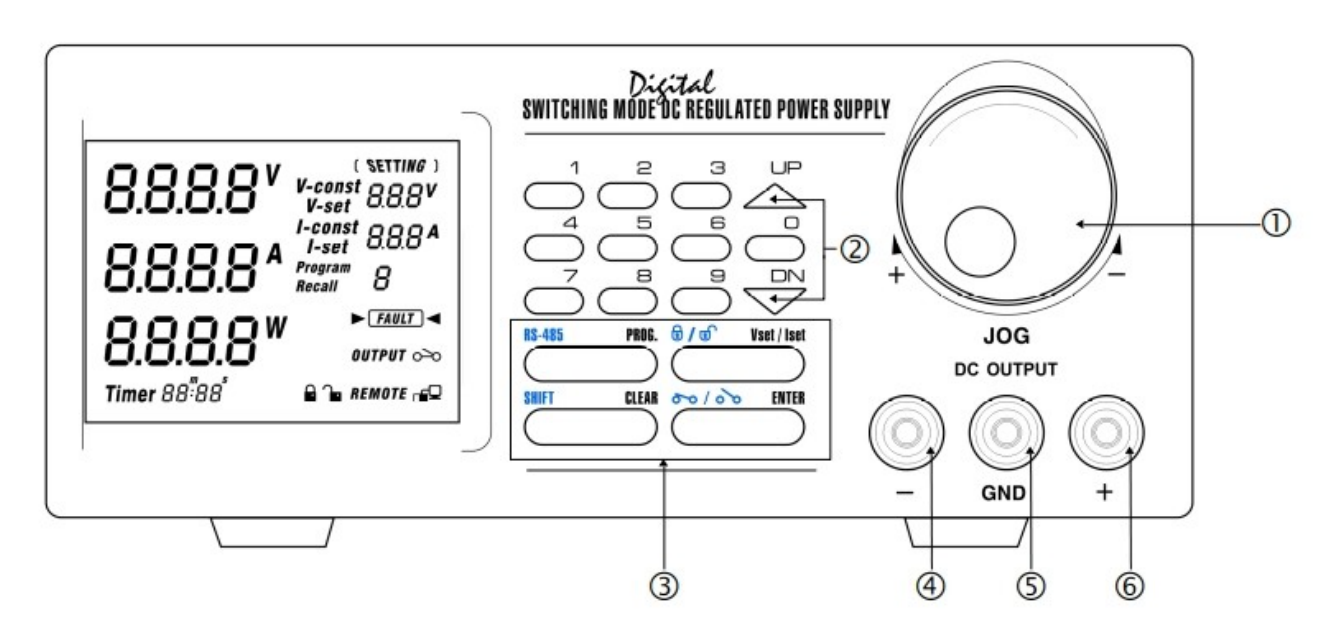

<u>Front Panel</u>

- **1 JOG DIAL**
- **②** UP & DOWN KEY
- **③ DUAL FUNCTION CONTROL KEY**
- **③ BLACK COLOR NEGATIVE POLARITY OUTPUT TERMINAL**
- **⑤** GREEN COLOR GROUND TERMINAL ( connected to chassis )
- **6** RED COLOR POSITIVE POLARITY OUTPUT TERMINAL

# <u>Rear Panel</u>

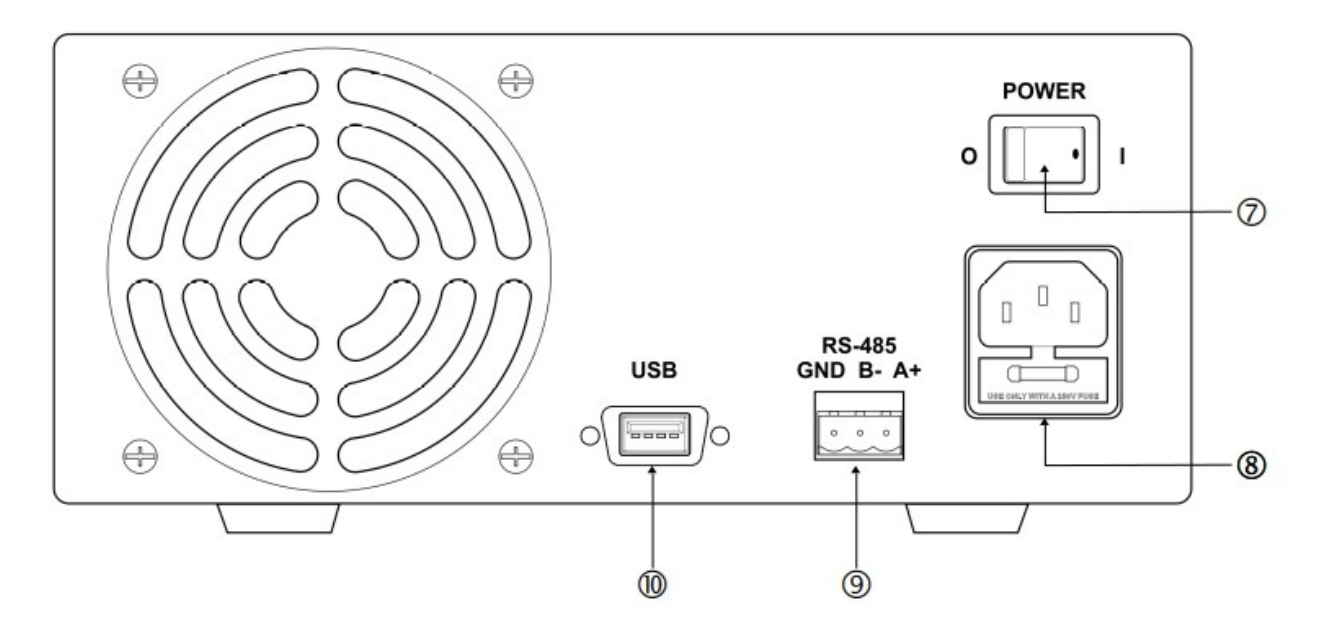

- **Ø POWER SWITCH**
- **③** AC 100-240VAC POWER SOCKET WITH INPUT POWER FUSE
- RS-485 PORT
- **O** USB PORT

### 5. General Operation Principle

NOTE: This section contains a condensed overview of the unit. Read this section to quickly get started.

# 5.1 Quick Reference of Keypad Functions

The front Keypad is organised as follow:

- (1) Number Keys, UP/DOWN Keys and Jog Wheel
- (2) 4 Dual Function Control Keys

The front panel functions are summarized as follow:

| Keypad    | Function                                          | Section |
|-----------|---------------------------------------------------|---------|
|           | Number Keys, UP/DOWN Keys and Jog Wheel           |         |
| thru 9    | Press to select numerical values                  | 6.2.2   |
|           | Press to ascend the numerical values              | 6.2.1   |
|           | Press to descend the numerical values             | 6.2.1   |
| Jog Wheel | Rotate to adjust the voltage and current settings | 6.2.1   |

| Keypad Function  |                                                                                                    | Section        |  |  |  |
|------------------|----------------------------------------------------------------------------------------------------|----------------|--|--|--|
|                  | Dual Function Control Keys                                                                                                    |                |  |  |  |
| SHIFT            | Press to access second function of the control keys                                                                                                    |                |  |  |  |
| CLEAR            | Press to terminate any input process and the unit will exit to normal operation                                                                                                    |                |  |  |  |
| PROG.            | Press to use recall preset program features.<br>Use $\bigcirc$ to exit the use of any preset program<br>Use $\bigcirc$ thru $\bigcirc$ to specify the location of preset program to be used<br>Use $\bigcirc$ thru $\bigcirc$ to confirm | 6.3.1<br>6.3.3 |  |  |  |
| SHIFT RS-485     | Press and to enter RS-485 set menu                                                                                                    | 6.1.3          |  |  |  |
| SHIFT Ø/Ø        | Press and $e^{\theta/\theta}$ to Lock/Unlock the Keypad and Jog Wheel                                                                                                    | 6.1.2          |  |  |  |
| ENTER            | Press to confirm the new settings                                                                                                    |                |  |  |  |
| SHIFT 00 / 00    | Press and $\sim$ to Enable/Disable the output                                                                                                    | 6.1.1          |  |  |  |
|                  | Press to Enable the output at power up                                                                                                    | 6.1.5          |  |  |  |
|                  | Press to Disable the output at power up                                                                                                    | 6.1.5          |  |  |  |
| SPECIAL Function |                                                                                                    |                |  |  |  |
|                  | Press to get to the Upper Voltage Limit Setting<br>Use thru to input the numerical values<br>Use to confirm                                                                                                    | 6.1.4          |  |  |  |
| Vset / Iset      | Switch between set output Voltage and output Current                                                                                                    |                |  |  |  |

### **<u>6. Operating Instructions</u>**

NOTE: This section shows how to perform power supply functions using the front panel.

#### **Operations that you can perform are:**

### 6.1 Setting of Operating Mode

|     | 6.1.1 Enable/Disable Output                                        | Page 9                                             |
|-----|--------------------------------------------------------------------|----------------------------------------------------|
|     | 6.1.2 Lock/ Unlock the Keypad and Jog Dial                         | Page 9                                             |
|     | 6.1.3 RS-485 address setting                                       | Page 9                                             |
|     | 6.1.4 Upper Voltage Limit Setting                                  | Page 9                                             |
|     | 6.1.5 Output Enable / Disable at Power Up                          | Page 10                                            |
|     | 6.1.6 Adjust LCD brightness                                        | Page 10                                            |
|     | 6.1.7 Enable/Disable SCPI                                          | Page 11                                            |
| 6.2 | Basic Operation                                                    |                                                    |
|     | 6.2.1 Setting of Voltage and Current by Jog Dial and UP & DOWN Key | Page 11                                            |
|     | 6.2.2 Setting of Voltage and Current by Keypad                     | Page 12                                            |
| 6.3 | Using Programming Features                                         |                                                    |
|     | 6.3.1 Preset Program                                               | Page 12                                            |
|     | 6.3.2 Set Timed Program                                            | $\mathbf{D}_{\mathbf{D}\mathbf{D}\mathbf{A}} = 13$ |

6.3.2 Set Timed ProgramPage 136.3.3 Run Timed ProgrammingPage 13

# **<u>6.1 Setting of Operating Modes</u>**

# 6.1.1 Enable/Disable Output

|    | Action     | LCD Display | Description           |
|----|------------|-------------|-----------------------|
| 1. | Press Then | output o0   | Output ENABLE         |
| 2. | Press Then | OUTPUT 0`0  | Output <b>DISABLE</b> |

# 6.1.2 Lock/ Unlock the Keypad and Jog Dial

|    | Action     | LCD Display | Description                  |
|----|------------|-------------|------------------------------|
| 1. | Press Then |             | Keypad and Jog Dial Locked   |
| 2. | Press Then |             | Keypad and Jog Dial UnLocked |

# 6.1.3 RS-485 address setting

|    | Action                     | LCD Display | Description                                                                |
|----|----------------------------|-------------|----------------------------------------------------------------------------|
| 1. | Press SHIFT<br>Then RS-485 | 485<br>00 I | This will enter into RS-485 address set menu.                              |
| 2. |                            |             | Use numbering keypad to key in address from 1 to 255 for RS-485 connection |
| 3. | Press ENTER                |             | Press this key to confirm                                                  |

# 6.1.4 Upper Voltage Limit Setting

|    | Action | LCD Display   | Description                                             |
|----|--------|---------------|---------------------------------------------------------|
| 1. | Press  | 078-*<br>25.6 | This will enter into Upper Voltage Limit<br>Adjustment. |
|    | I hen  |               | e.g. 25.6V present upper voltage limit.                 |

|    | Action      | LCD Display | Description                                      |
|----|-------------|-------------|--------------------------------------------------|
| 2. |             |             | Use the number key to input your desired voltage |
| 3. | Press ENTER |             | Press this key to confirm                        |

Note : Whenever to terminate the Upper Voltage Limit Setting, press "CLEAR" to return to normal operation.

# 6.1.5 Output Enable/Disable at Power Up

|    | Action                             | LCD Display | Description                                                                                                    |
|----|------------------------------------|-------------|----------------------------------------------------------------------------------------------------|
| 1. | Press Then                         | Р- UР<br>0П | This will enable the output at power up.<br>i.e. When you switch on the power supply,<br>the output is also ON automatically with<br>last set voltage value. |
| 2. | $\frac{\text{Press}}{\text{Then}}$ | PrUP<br>OFF | This will disable the output at power up.<br>i.e. The output will be OFF at next power<br>up. This is the default setting for safety<br>reason !!            |

# 6.1.6 Adjust LCD brightness

|    | Action      | LCD Display | Description                                                                                                    |
|----|-------------|-------------|----------------------------------------------------------------------------------------------------|
| 1. | Press Then  | 6<br>6      | Press $\stackrel{\text{\tiny MIT}}{\longrightarrow}$ and $\stackrel{\text{\tiny S}}{\longrightarrow}$ to enter into brightness set menu. |
| 2. | Rotate      |             | Use JOG adjust LCD brightness. It has 10<br>level of brightness. 0 means LCD<br>brightness off. 9 means the most brightest.              |
| 3. | Press Enter |             | Press this key to confirm                                                                                                    |

## 6.1.7 Enable/Disable SCPI

|    | Action                                                              | LCD Display | Description                                                                         |
|----|---------------------------------------------------------------------|-------------|-------------------------------------------------------------------------------------|
| 1. | Press $\overset{\text{SHFT}}{\frown}$<br>Then $\overset{4}{\frown}$ |             | Press $\bigcirc$ and $\bigcirc$ <sup>4</sup> to enter into SCPI enable/disable menu |
| 2. | Rotate                                                              |             | Use JOG select between Y and N                                                      |
| 3. | Press ENTER                                                         |             | Press this key to confirm                                                           |

# 6.2 Basic Operation

# 6.2.1 Setting of Voltage and Current by Jog Dial and UP & DOWN Key

|    | Action                                                       | LCD Display                                                               | Description                                                                                                    |
|----|--------------------------------------------------------------|---------------------------------------------------------------------------|----------------------------------------------------------------------------------------------------|
| 1. | Press Vset/lset                                              | (\SETING)<br>V-coast<br>V-sot<br>V-coast<br>(\SETING)<br>V-coast<br>I-sot | Press to switch between V-set and I-set.                                                                                                    |
| 2. | Rotate or $I_{Jog}$ or $I_{Jog}$ Press $I_{Jog}$ and $I_{N}$ |                                                                           | Rotate JOG or Press $\overset{\square P}{\frown}$ & $\overset{\square N}{\frown}$ Key to set the voltage/current level.<br>Press Rotate JOG to switch between digit to be adjust. |

# Action LCD Display Description 1. Press Vset/Iset Press Vset/Iset Image: set in the set in the set in

6.2.2 Setting of Voltage and Current Using Keypad

Note : whenever to terminate the settings of voltage and current, press "CLEAR" to return to the normal operation.

Setting voltage/current by pressing

numbers on Keypad.

Press this key to confirm

I-set

# **6.3 Using the Programming Features**

ENTER

#### 6.3.1 Preset Program

to

2.

3.

Press

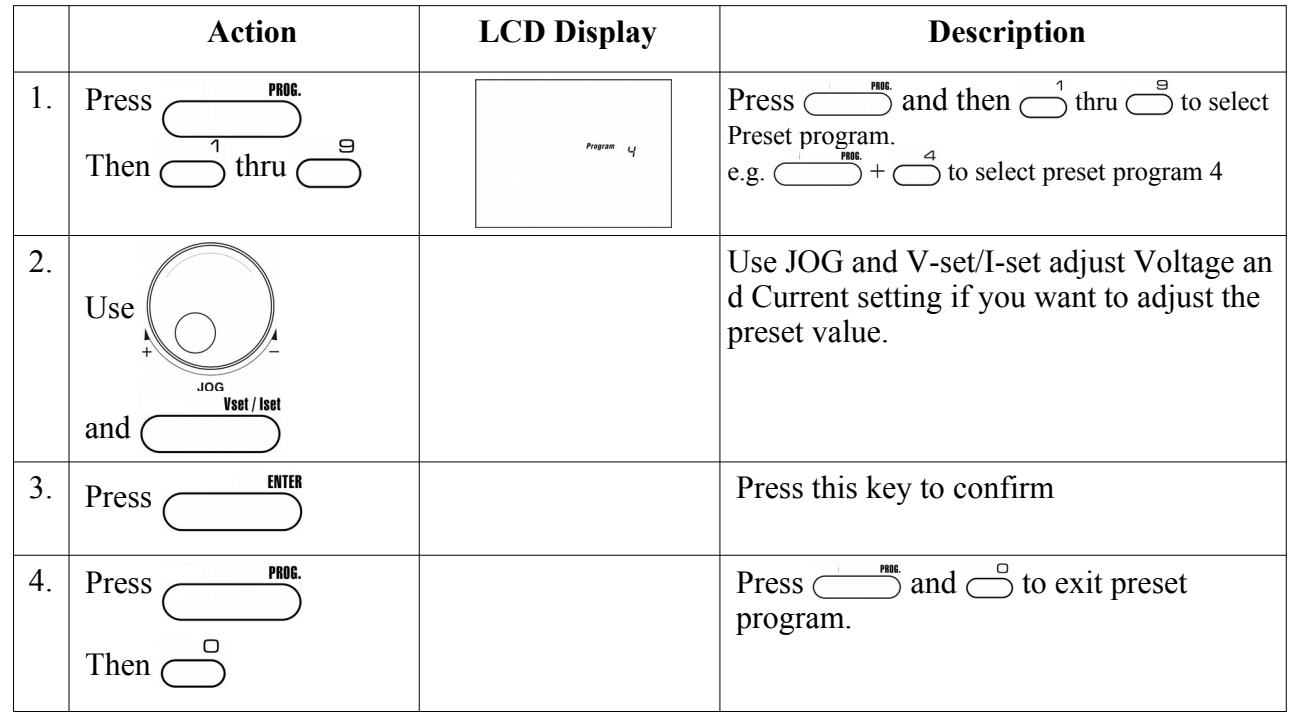

Note : whenever to terminate the Timed Program, press "CLEAR" to return to the normal operation.

# 6.3.2 Setting of Timed Program

|    | Action                                                                                                    | LCD Display       | Description                                                                                                    |
|----|----------------------------------------------------------------------------------------------------|-------------------|----------------------------------------------------------------------------------------------------|
| 1. | Press $^{\text{SHFT}}$<br>Then $^{1}$                                                                                                 | 528P<br>00 mean 0 | Press $\stackrel{\text{\tiny MT}}{\longrightarrow}$ and $\stackrel{\text{\tiny 1}}{\longrightarrow}$ to enter into timed program step setting.      |
| 2. | Use $\downarrow$ $\downarrow$ $\downarrow$ $\downarrow$ $\downarrow$ $\downarrow$ $\downarrow$ $\downarrow$ $\downarrow$ $\downarrow$ |                   | Use JOG or numbering Keypad to select step to be review.                                                                                            |
| 3. | Press $\checkmark$ and $\checkmark$                                                                                                   |                   | Use UP/DOWN key to move around<br>voltage, current and time setting of step.<br>The select part will flash to indicate it is<br>under modification. |
| 4. | Use                                                                                                    |                   | Use JOG or numbering keypad to modify<br>the voltage, current and time.                                                                             |
| 5. | Press                                                                                                    |                   | Press this key to confirm                                                                                                    |

Note : whenever to terminate the Timed Program, press "CLEAR" to return to the normal operation.

# 6.3.3 Run Timed Programming

|    | Action      | LCD Display | Description                                                                                                    |
|----|-------------|-------------|----------------------------------------------------------------------------------------------------|
| 1. | Press Then  | -UNP<br>02  | Press and $\stackrel{2}{\frown}$ to enter in run menu.                                                                     |
| 2. | Use         |             | Use JOG or numbering keypad select<br>number of steps to be run start from step<br>0.<br>The minimum steps to be run is 2. |
| 3. | Press ENTER |             | Press this key next to set number of cycle to be run.                                                                      |

|    | Action      | LCD Display           | Description                                                      |
|----|-------------|-----------------------|------------------------------------------------------------------|
| 4. | Use         | [ 4] -<br>0000 mean 0 | Use JOG or numbering keypad select<br>number of cycle to be run. |
| 5. | Press ENTER |                       | Press this key to start running                                  |
| 6. | CLEAR       |                       | Press this key terminate the program running anytime.            |

Note : whenever to terminate the Preset Program, press "CLEAR" to return to the normal operation.

#### 7. PC connection

SDP series power supply support remote control from PC. It can be controlled by using Manson PC software for Windows or your own program using command set in Appendix A.

SDP series power supply come with USB and RS-485 port on the rear. You can use either one of these connections to connect power supply to PC. The power supply will automatically select between USB and RS-485 while cable is connected.

\*Please do not connect both USB and RS-485 at the same time.

#### Driver and PC control software download

For Windows 7 and Windows 8, it need to install additional USB driver when using USB connection for remote control. For Windows 10, it use the driver come with OS itself.

The USB driver, PC control software and software user manual can be downloaded under Download tab in SDP product web page.

#### SDP product web page:

http://www.manson.com.hk/product/sdp-2210/

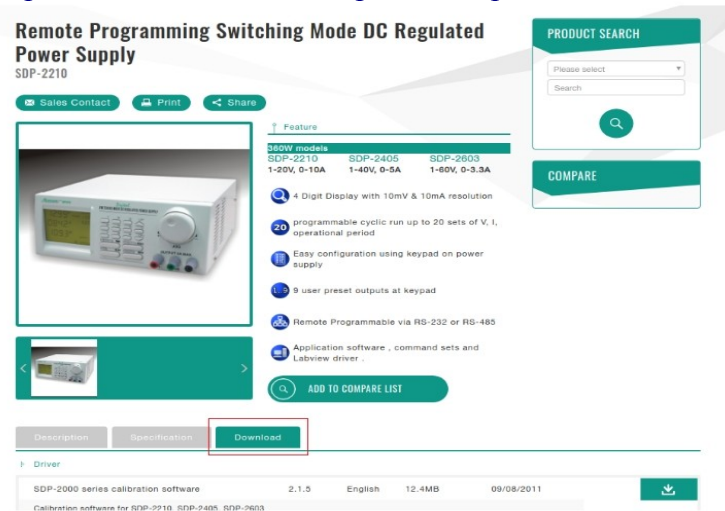

#### USB driver download

| Driver                                                                                               |               |               |                     |                          |     |
|----------------------------------------------------------------------------------------------------|---------------|---------------|---------------------|--------------------------|-----|
| SDP-2000 series calibration software                                                                 | 2.1.5         | English       | 12.4MB              | 09/08/2011               | *   |
| Calibration software for SDP-2210, SDP-2405, SDP-2603                                                |               |               |                     |                          | _   |
| Manson SDP-2000 series PC control software                                                           | 3.1A          | English       | 40MB                | 31/05/2019               | *   |
| PC control software support Windows 7, Windows 8 and Wi                                              | ndows 10      |               |                     |                          | _   |
| Manson SDP-2000 series PC control software 3.1B                                                      | 3.1B          | English       | 40MB                | 12/06/2019               | *   |
| PC control software support Windows 7, Windows 8 and Wi                                              | ndows 10      |               |                     |                          |     |
| Manson universal PC control software                                                                 | Ver 3.0.7     | English       | 40.4MB              | 28/02/2019               | *   |
| Manson universal PC control software version 3.0 for Win7,<br>kPS-6XXX, NEP-8XXX, SDP-2XXX, SDP-36XX | Win8, Win 10. | Supported pov | wer supply series : | HCS, SSP-8XXX, SSP-9XXX, |     |
| /CP usb driver                                                                                       | Ver 1.4.0     | English       | 2.15MB              | 04/10/2018               | .*. |

#### PC control software download

| Driver                                                                                               |                 |               |                     |                          |   |
|----------------------------------------------------------------------------------------------------|-----------------|---------------|---------------------|--------------------------|---|
| SDP-2000 series calibration software                                                                 | 2.1.5           | English       | 12.4MB              | 09/08/2011               |   |
| Calibration software for SDP-2210, SDP-2405, SDP-2603                                                |                 |               |                     |                          | - |
| Manson SDP-2000 series PC control software                                                           | 3.1A            | English       | 40MB                | 31/05/2019               |   |
| PC control software support Windows 7, Windows 8 and Wi                                              | ndows 10        |               |                     |                          |   |
| Manson SDP-2000 series PC control software 3.1B                                                      | 3.1B            | English       | 40MB                | 12/06/2019               |   |
| PC control software support Windows 7, Windows 8 and Wi                                              | ndows 10        |               |                     |                          |   |
| Manson universal PC control software                                                                 | Ver 3.0.7       | English       | 40.4MB              | 28/02/2019               |   |
| Manson universal PC control software version 3.0 for Win7,<br>KPS-6XXX, NEP-8XXX, SDP-2XXX, SDP-36XX | Win8, Win 10. S | Supported pov | ver supply series : | HCS, SSP-8XXX, SSP-9XXX, |   |
| /CP usb driver                                                                                       | Ver 1.4.0       | English       | 2.15MB              | 04/10/2018               |   |
|                                                                                                    |                 |               |                     |                          |   |

#### Software user manual download

| /CP usb driver                               | Ver 1.4.0                | English     | 2.15MB          | 04/10/2018           | 3 |
|----------------------------------------------|--------------------------|-------------|-----------------|----------------------|---|
| This is the USB driver kit for DPM-3332, DPM | -3321 KPS series SDP-2XX | USB version | and NEP-8XXX se | eries power supplies |   |
|                                              |                          |             |                 | and have a subliment |   |
|                                              |                          |             |                 |                      |   |
| Document                                     |                          |             |                 |                      |   |
| Document<br>PC software user manual          | 1.0                      | English     |                 | 02/04/2019           | 3 |

# **Connect Multiple Power Supplies to PC via RS-485**

For multiple power supplies, use the RS-485 Interface through the RS-485 port at rear panel of the power supply. Up to 31 power supplies can be connected via RS-485. You will need a USB to RS-485 Adapter and the connection shown in Figure 6a & 6b.

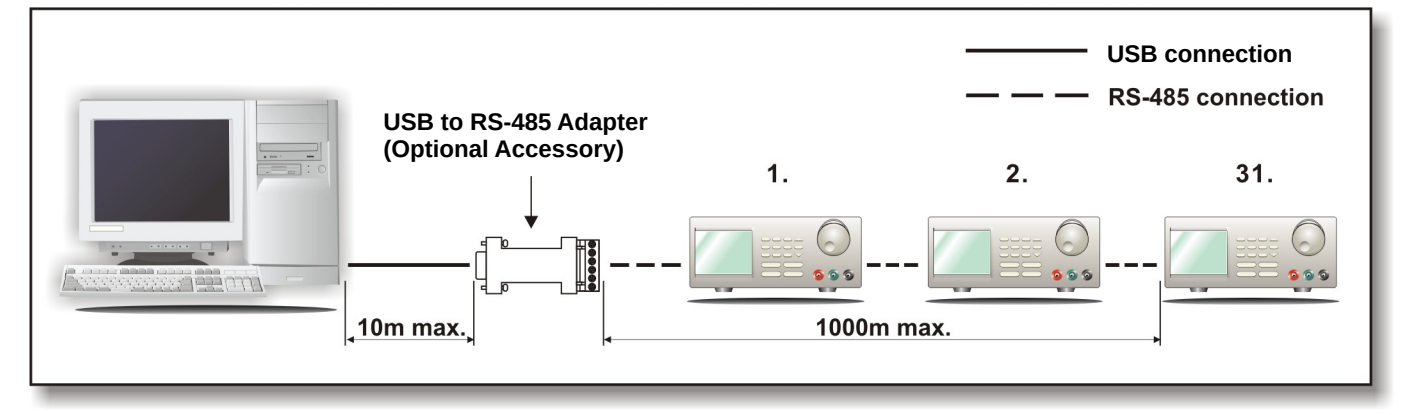

Figure 7a. Connection diagram for multiple power supply

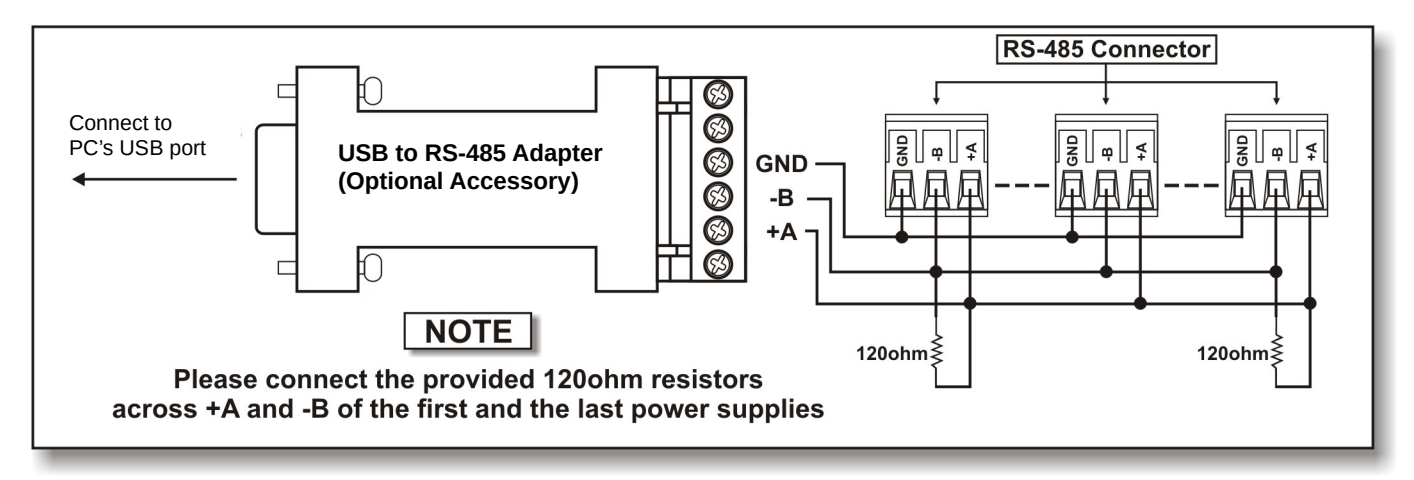

Figure 7b. Connection diagram between USB Adapter and RS-485 Connectors.

# APPENDIX A

#### SDP COMMMAND SET

Remarks in using the Remote Programming Mode The USB/485 interface is always ready for connection to PC for remote programming operation .

#### **SDP** Command Set

{ }- command data, [ ] - return data, [OK] = "OK", [CR] = 0dh ???? = 30h, 30h, 30h, 30h - 39h, 39h, 39h, 39h (4 bytes data) ??? = 30h, 30h, 30h - 39h, 39h, 39h (3 bytes data) ?? = 30h, 30h - 39h, 39h (2 bytes data)

<address> 30h, 30h - 3fh, 3fh (2 bytes data).

#### **Bold – Input Command**

*Italic – Return Data from Power Supply* PS = Power Supply

| Command Code & Return Data                             | Description                                                 |
|--------------------------------------------------------|-------------------------------------------------------------|
| Input Command:<br>SESS <address> <cr></cr></address>   | Disable front panel keypad and make PS                      |
| Return Data from Power Supply:                         | to Remote Mode                                              |
| [OK] [CR]                                              |                                                             |
| Input Command:                                         |                                                             |
| ENDS <address> <cr></cr></address>                     | Enable front panel keypad and make PS                       |
| Return Data from Power Supply:                         | to exit Remote Mode                                         |
| [OK] [CR]                                              |                                                             |
| Input Command:                                         |                                                             |
| CCOM <address> <rs> {000-256} <cr></cr></rs></address> | Change RS485<br>$\langle RS \rangle = 0 \rightarrow RS-232$ |
| Return Data from Power Supply:                         | < RS > = 1 -> RS - 485                                      |
| [OK] [CR]                                              |                                                             |
| Input Command:                                         |                                                             |
| GCOM <address> <cr></cr></address>                     | Get the RS-485                                              |
| Return Data from Power Supply:                         | address                                                     |
| [RS] RS485 Address [??] [CR]<br>[OK] [CR]              |                                                             |
| Input Command:                                         |                                                             |
| GMAX <address> <cr></cr></address>                     | Get maximum<br>voltage and current of                       |
| Return Data from Power Supply:                         | PS                                                          |
| Voltage [???] Current [???] [CR]<br>[OK] [CR]          |                                                             |

| Command Code & Return Data                                                                                                    | Description                              |
|----------------------------------------------------------------------------------------------------|------------------------------------------|
| Input Command:                                                                                                    |                                          |
| GOVP <address> <cr></cr></address>                                                                                                    | Get Upper Voltage<br>Limit of PS         |
| Return Data from Power Supply:                                                                                                    |                                          |
| Voltage [???] [CR]<br>[OK] [CR]                                                                                                    |                                          |
| Input Command:                                                                                                    |                                          |
| GETD <address> <cr></cr></address>                                                                                                    | Get Voltage &                            |
| Return Data from Power Supply:                                                                                                    | PS                                       |
| Voltage [????] Current [????] [0] [CR]<br>[OK] [CR]                                                                                        | PS in CV mode                            |
| Voltage [????] Current [????] [1] [CR]<br>[OK] [CR]                                                                                        | PS in CC mode                            |
| Input Command:                                                                                                    |                                          |
| GETS <address> <cr></cr></address>                                                                                                    | Get Voltage &<br>Current Set Value       |
| Return Data from Power Supply:                                                                                                    | from PS                                  |
| Voltage [???] Current [???] [CR]<br>[OK] [CR]                                                                                              |                                          |
| Input Command:                                                                                                    |                                          |
| GETM <address> <cr></cr></address>                                                                                                    | Get All Preset                           |
| Return Data from Power Supply:                                                                                                    | PS                                       |
| Memory 1 Voltage [???] Current [???] [CR]<br>Memory 2 Voltage [???] Current [???] [CR]                                                     |                                          |
|                                                                                                    |                                          |
|                                                                                                    |                                          |
| Input Command:                                                                                                    |                                          |
| GETM <address> location {1-9} <cr></cr></address>                                                                                          | Get Memory from<br>Specific Preset of PS |
| Return Data from Power Supply:                                                                                                    |                                          |
| Voltage [???] Current [???] [CR]<br>[OK] [CR]                                                                                              |                                          |
| Input Command:                                                                                                    |                                          |
| GETP <address> <cr></cr></address>                                                                                                    | Get all the Timed<br>Program Memory of   |
| Return Data from Power Supply:                                                                                                    | PS                                       |
| Program 00 Voltage [???] Current [???] Minute [??] Second [??] [CR]<br>Program 01 Voltage [???] Current [???] Minute [??] Second [??] [CR] |                                          |
|                                                                                                    |                                          |
| Program 19 Voltage [???] Current [???] Minute [??] Second [??] [CR]<br>[OK] [CR]                                                           |                                          |

| Command Code & Return Data                                                                                                    | Description                                                       |
|----------------------------------------------------------------------------------------------------|-------------------------------------------------------------------|
| Input Command:                                                                                                    |                                                                   |
| GETP <address> program {00-19} <cr></cr></address>                                                                                      | Get Timed Program                                                 |
| Return Data from Power Supply:                                                                                                    | Specific Program of<br>PS                                         |
| Voltage [???] Current [???] Minute [??] Second [??] [CR]<br>[OK] [CR]                                                                   |                                                                   |
| Input Command:                                                                                                    |                                                                   |
| GPAL <address> [CR]</address>                                                                                                    | Get LCD Display                                                   |
| Return Data from Power Supply:                                                                                                    | Information                                                       |
| Reading voltage [####] V [ON]                                                                                                    |                                                                   |
| Reading current [####] A [ON]                                                                                                    |                                                                   |
| $\begin{bmatrix} Reading watt [ ####] & [ON] \\ Timer minute [ ####] accord [ ##] timer [ON] color [ON] m [ON] a [ON] \\ \end{bmatrix}$ |                                                                   |
| Setting voltage [####] V-const [ON] V-bar [ON] V [ON]                                                                                   |                                                                   |
| Setting current [###] I-Const [ON] I-bar [ON] A [ON]                                                                                    |                                                                   |
| Program [#] Program [ON] P-bar [ON]                                                                                                    |                                                                   |
| SETTING [ON] Key lock [ON] Key open [ON] FAULT [ON] Output on                                                                           |                                                                   |
| [ON]<br>Output off [ON] Pomoto [ON] [CP]                                                                                                |                                                                   |
| [Output of for N] Remote $[ON f [CK][OK] [CR]$                                                                                          |                                                                   |
| Input Command:                                                                                                    |                                                                   |
| VOLT <address> voltage {000-XXX} <cr></cr></address>                                                                                    | Set Voltage Level                                                 |
| Return Data from Power Supply:                                                                                                    | XXX-Max. Output<br>Rating<br>Voltage = XX.X V<br>Current = X.XX V |
| [OK] [CR]                                                                                                    |                                                                   |
| Input Command:                                                                                                    |                                                                   |
| CURR <address> current {000-XXX} <cr></cr></address>                                                                                    | Set Current Level                                                 |
| Return Data from Power Supply:                                                                                                    |                                                                   |
| [OK] [CR]                                                                                                    |                                                                   |
| Input Command:                                                                                                    |                                                                   |
| SOVP <address> voltage {000-XXX} <cr></cr></address>                                                                                    | Set Upper Voltage<br>Limit of PS                                  |
| Return Data from Power Supply:                                                                                                    |                                                                   |
| [OK] [CR]                                                                                                    |                                                                   |
| Input Command:                                                                                                    |                                                                   |
| SOUT <address> 1 <cr></cr></address>                                                                                                    | Disable Output of PS                                              |
| Return Data from Power Supply:                                                                                                    |                                                                   |
| [OK] [CR]                                                                                                    |                                                                   |

| Command Code & Return Data                                                                                            | Description                                                 |
|----------------------------------------------------------------------------------------------------|-------------------------------------------------------------|
| Input Command:                                                                                                    |                                                             |
| SOUT <address> 0 <cr></cr></address>                                                                                  | Enable Output of PS                                         |
| Return Data from Power Supply:                                                                                        |                                                             |
| [OK] [CR]                                                                                                    |                                                             |
| Input Command:                                                                                                    |                                                             |
| POWW <address> location {1-9}0 <cr></cr></address>                                                                    | Enable the output                                           |
| Return Data from Power Supply:                                                                                        | power supply.                                               |
| [OK] [CR]                                                                                                    |                                                             |
| Input Command:                                                                                                    |                                                             |
| POWW <address> location {1-9}1 <cr></cr></address>                                                                    | Disable the output<br>when switch on the                    |
| Return Data from Power Supply:                                                                                        | power supply.                                               |
| [OK] [CR]                                                                                                    |                                                             |
| Input Command:                                                                                                    |                                                             |
| PROM <address> location {1-9} Voltage {000-XXX} Current {000-XXX} <cr></cr></address>                                 | Set Voltage and Current                                     |
| Return Data from Power Supply:                                                                                        | values of Fleset Memory                                     |
| [OK] [CR]                                                                                                    |                                                             |
| Input Command:                                                                                                    |                                                             |
| PROP <address> location {00-19} Voltage {000-XXX} Current {000-XXX} Minute {00-99} Second {00-59} <cr></cr></address> | Set Voltage, Current and<br>Time period of Timed<br>Program |
| Return Data from Power Supply:                                                                                        |                                                             |
| [OK] [CR]                                                                                                    |                                                             |
| Input Command:                                                                                                    |                                                             |
| RUNM <address> location {1-9} <cr></cr></address>                                                                     | Recall Preset Memory 1-9                                    |
| Return Data from Power Supply:                                                                                        |                                                             |
| [OK] [CR]                                                                                                    |                                                             |
| Input Command:                                                                                                    |                                                             |
| RUNP <address> times {000-256} <cr></cr></address>                                                                    | Run Timed Program<br>(000 = run infinite times)             |
| Return Data from Power Supply:                                                                                        |                                                             |
| [OK] [CR]                                                                                                    |                                                             |
| Input Command:                                                                                                    |                                                             |
| STOP <address> <cr></cr></address>                                                                                    | Stop Timed Program                                          |
| Return Data from Power Supply:                                                                                        |                                                             |
| [OK] [CR]                                                                                                    |                                                             |